# **Development Guide for Kylin 4**

- Source code
- The environment on dev machine
  - Install Maven
  - Install Spark
- How to Debug
  - Configuration
    - Debug with local metadata
    - Debug with Hadoop sandbox
    - Launch Kylin Web Server
- How to Package and Deploy

# Source code

git clone https://github.com/apache/kylin.git
# Compile
mvn clean install -DskipTests

# The environment on dev machine

## Install Maven

The latest maven can be found at http://maven.apache.org/download.cgi, we create a symbol link so that mvn can be run anywhere.

```
cd ~
wget http://xenia.sote.hu/ftp/mirrors/www.apache.org/maven/maven-3/3.2.5/binaries/apache-maven-3.2.5-bin.tar.gz
tar -xzvf apache-maven-3.2.5-bin.tar.gz
ln -s /root/apache-maven-3.2.5/bin/mvn /usr/bin/mvn
```

## Install Spark

Manually install the Spark binary in a local folder like /usr/local/spark. Kylin supports the community version of Spark. You can go to apache spark's official website and download spark 2.4.6.

# How to Debug

There are two modes to debug source code: Debug with local metadata(recommended), or debug with Hadoop sandbox.

## Configuration

### Debug with local metadata

1. Edit the properties of \$KYLIN\_SOURCE\_DIR/examples/test\_case\_data/sandbox/kylin.properties

```
# Need to use absolute path
kylin.metadata.url=${KYLIN_SOURCE_DIR}/examples/test_case_data/sample_local
kylin.storage.url=${KYLIN_SOURCE_DIR}/examples/test_case_data/sample_local
kylin.env.zookeeper-is-local=true
kylin.env.hdfs-working-dir=file://$KYLIN_SOURCE_DIR/examples/test_case_data/sample_local
kylin.engine.spark-conf.spark.master=local
kylin.engine.spark-conf.spark.eventLog.dir=/path/to/local/dir
kylin.engine.spark-conf.spark.sql.shuffle.partitions=1
kylin.env=LOCAL
```

#### 2. Open DebugTomcat.java, start to debug.

3. Edit Configuration

|                                            | Run/Debug Configurations                                                                                                    |                   |
|--------------------------------------------|----------------------------------------------------------------------------------------------------|-------------------|
| + - 恒田 / エマッ                               | Name: DebugTomcat Allow parallel run Store                                                                                                    | as project file 🔅 |
| Application     DebugTomcat                | Configuration Code Coverage Logs                                                                                                    | 1                 |
| DebugTomcat<br>• 9 Junit<br>> /F Templates | Configuration       Code Coverage       Logs         Main class:       org.apache.kylin.rest.DebugTomcat         VM options:      Ospark.local=true         Program arguments:       //Users/rupeng.wang/Kyligence/Developments/github/kylin.4/server         Environment variables:                                                                                                    |                   |
|                                            | Shorten command line: user-local default: none - java (options) className (args)  Enable capturing form snapshots  # Before launch Build Build B |                   |
| ?                                          | Cancel Appl                                                                                                    | ОК                |

VM options "-Dspark.local=true" is for query engine.

### **Debug with Hadoop sandbox**

Local configuration must be modified to point to your Hadoop sandbox (or CLI) machine.

- In examples/test\_case\_data/sandbox/kylin.properties
  - Find sandbox and replace with your Hadoop hosts (if you're using HDP sandbox, this can be skipped)
  - Find kylin.job.use-remote-cli and change it to "true" (in the code repository the default is false, which assumes running it on Hadoop CLI)
  - Find kylin.job.remote.cli.username and kylin.job.remote.cli.password, fill in the user name and password used to login Hadoop cluster for Hadoop command execution; If you're using HDP sandbox, the default username is root and password is hado op.
- In examples/test\_case\_data/sandbox
  - For each configuration XML file, find all occurrences of sandbox and sandbox.hortonworks.com, replace with your Hadoop hosts; (if you're using HDP sandbox, this can be skipped)

An alternative to the host replacement is updating your hosts file to resolve sandbox and sandbox.hortonworks.com to the IP of your sandbox machine.

### Launch Kylin Web Server

Copy server/src/main/webapp/WEB-INF to webapp/app/WEB-INF

cp -r server/src/main/webapp/WEB-INF webapp/app/WEB-INF

Download JS for Kylin web GUI. npm is part of Node. js, please search about how to install it on your OS.

```
cd webapp
npm install -g bower
bower --allow-root install
```

If you encounter a network problem when run "bower install", you may try:

```
git config --global url."git://".insteadOf https://
```

Note, if on Windows, after installing bower, need to add the path of "bower.cmd" to system environment variable 'PATH', and then run:

bower.cmd --allow-root install

In IDE, launch org.apache.kylin.rest.DebugTomcat. Please set the path of the "server" module as the "Working directory", set "kylin-server" for "Use classpath of module", and check the "Include dependencies with 'Provided' scope" option in IntelliJ IDEA 2018. If you're using IntelliJ IDEA 2017 and older, you need modify "server/kylin-server.iml" file, replace all "PROVIDED" to "COMPILE", otherwise a "java.lang.NoClassDefFoundError: org/apache /catalina/LifecycleListener" error may be thrown.

You may also need to tune the VM options:

-Dhdp.version=2.4.0.0-169 -DSPARK\_HOME=/usr/local/spark -Dkylin.hadoop.conf.dir=/workspace/kylin/examples /test\_case\_data/sandbox -Xms800m -XX:PermSize=64M -XX:MaxNewSize=256m -XX:MaxPermSize=128m

Also remember that if you debug with local mode, you should add a VM option for the query engine:

-Dspark.local=true

### If you worked with Kerberized Hadoop Cluster, the additional VM options should be set:

-Djava.security.krb5.conf=/etc/krb5.conf -Djava.security.krb5.principal=kylin -Djava.security.krb5.keytab=/path /to/kylin/keytab

#### And Hadoop environment variable:

HADOOP\_USER\_NAME=root

By default Kylin server will listen on the 7070 port; If you want to use another port, please specify it as a parameter when run DebugTomcat.

Check Kylin Web at http://localhost:7070/kylin (user:ADMIN, password:KYLIN)

## How to Package and Deploy

```
cd ${KYLIN_SOURCE_CODE}
# For HDP2.x
./build/script/package.sh
# For CDH5.7
./build/script/package.sh -P cdh5.7
# After finished, the package will be avaliable in the directory ${KYLIN_SOURCE_CODE}/dist/
# If running on HDP, you need to uncomment the following properties in kylin.properties
kylin.engine.spark-conf.spark.driver.extraJavaOptions=-Dhdp.version=current
kylin.engine.spark-conf.spark.executor.extraJavaOptions=-Dhdp.version=current
```